## Suche im IRF

Publiziert irf@fhnw.ch allgemeine Anleitung Corporate IT Doku

Tipps und Tricks für die Suche im IRF sowie Auffindbarkeit der IRF-Einträge über Suchmaschinen

#### Videoanleitung

#### Suche

#### **Einfache Suche**

Starten Sie eine Suche im IRF, indem Sie die Lupe anklicken, einen oder mehrere Suchbegriffe in den Suchschlitz eingeben und die Suche über die Lupe oder Enter auslösen.

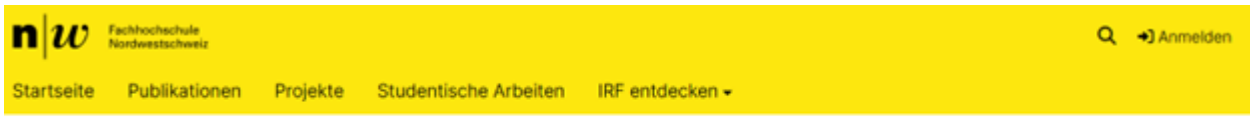

# **IRF: Institutional Repository FHNW**

Sie können nach allen Angaben suchen, die in den Metadaten enthalten sind, beispielsweise nach Autor:innen, nach Thema (Schlagwort) oder nach Begriffen, die im Titel oder Abstract der Publikation vorkommen. Bei Publikationen, bei denen eine Datei (PDF-Volltext) im IRF vorhanden ist, kann auch nach Begriffen, die im Volltext vorkommen, gesucht werden.

Je nachdem, in welcher Sprache Sie Ihre Suchbegriffe eingeben, erhalten Sie unterschiedliche Ergebnisse. Die meisten Publikationen im IRF sind in Deutsch oder Englisch verfasst und auch die meisten Themen (Schlagwörter) sind in Deutsch oder Englisch vorhanden. Beispiel: Diversität, Diversity

Um nach einer genauen Wortgruppe zu suchen, geben Sie mehrere Wörter in Anführungs- und Schlusszeichen ein. Beispiel: "multikulturelle Bildung", "multicultural education"

#### Suche nach Personen

Autor:innen können mit "Name, Vorname" eindeutig gefunden werden.

Beispiel: Wenn Sie nach "Meier, Susanne" suchen, finden Sie Publikationen, studentische Arbeiten und Projekte, an denen Susanne Meier beteiligt war. Wenn Sie nach Susanne Meier ohne Anführungs- und Schlusszeichen suchen, finden Sie zusätzlich auch Publikationen, studentische Arbeiten und Projekte, an denen bspw. Susanne Müller und Hans Meier beteiligt waren.

#### Suche nach Zeitschriften

Um nach Artikeln in einer bestimmten Zeitschrift zu suchen, geben Sie den Titel der Zeitschrift in Anführungs- und Schlusszeichen ein. Beispiel: "Schweizerische Zeitschrift für Heilpädagogik"

#### Filter

Die Suchergebnisse können mit Filtern verfeinert werden.

Es kann u.a. nach Hochschule, Autor:in, Publikationstyp oder Datum gefiltert werden.

Beispiel: Um nur wissenschaftliche Zeitschriftenartikel der Pädagogischen Hochschule zu finden, die ab 2022 erschienen sind und eine Datei (PDF-Volltext) haben, können folgende Filter verwendet werden:

| ≡ <mark>⊞</mark> |   | Gesamter Bestand Suchtext Q Suche                                                                                                    |
|------------------|---|----------------------------------------------------------------------------------------------------|
| Filter           |   | Hochschule: Pädagogische Hochschule × Typ: 01A - Beitrag In Wissenschaftlicher Zeitschrift × Anfangsdatum: 2022 × Dateien Dazu Vorhanden?: True ×                                                                                       |
| Hochschule       | + | Suchergebnisse CSV ~                                                                                                    |
| Institut         | + | Gerade angezeigt 1 - 10 von 35                                                                                                    |
| Autor:in         | + | Stereotype Threat-effects for Turkish-origin immigrants in Germany: Taking stock of cumulative research evidence (RU Publications, 2022) Froehlich, Laura; Martiny, Sarah E.; Deaux, Kay; Mok, Sog Yee [In: European]                   |
| Тур              | + | Stereotype threat theory posits that the activation of stereotypes can reduce<br>the performance of members of the negatively stereotyped group. We propose<br>that negative stereotypes provide an explanation for the academic underp |
| Thema            | + | ♥ metr.<br>■ 01A - Beitrag in wissenschaftlicher Zeitschrift                                                                                                    |

Einzelne Filter können über das X oberhalb der Trefferliste entfernt werden. Über den Button "Filter zurücksetzen" unterhalb der Filteroptionen werden alle Filter entfernt.

#### Browsen

#### Nach Publikationen, Projekten und Studentischen Arbeiten

Im Kopfbereich des IRF kann eine Suche nach Publikationen, Projekten oder Studentischen Arbeiten durchgeführt werden:

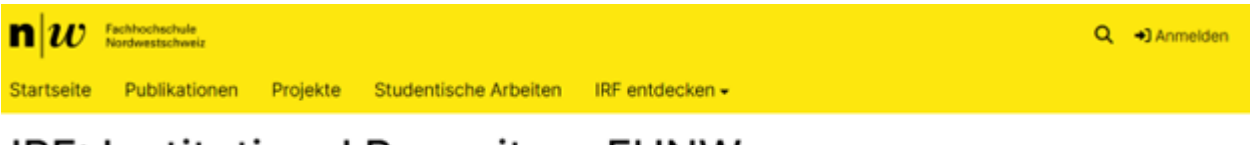

# **IRF: Institutional Repository FHNW**

#### **IRF entdecken**

#### Nach Hochschule und Institut

Alle Einträge im IRF werden Bereichen (Hochschulen, Instituten, Organisationseinheiten) zugeordnet. Unter "IRF entdecken" kann nach Bereichen gestöbert werden. Innerhalb eines Bereichs können die Einträge nach Sammlungen (Instituten), Erscheinungsjahr, Autor:in, Titel oder Schlagwort angezeigt werden:

| Listen                         |                       |               |            |                 |  |  |  |
|--------------------------------|-----------------------|---------------|------------|-----------------|--|--|--|
| Teilbereiche in diesem Bereich | Nach Erscheinungsjahr | Nach Autor:in | Nach Titel | Nach Schlagwort |  |  |  |
| Sammlungen in diesem Bereich   |                       |               |            |                 |  |  |  |
| Gerade angezeigt 1 - 10 von 10 |                       |               |            |                 |  |  |  |
| Direktion                      |                       |               |            |                 |  |  |  |

Hochschule für Soziale Arbeit Projekte

Hochschulzentrum

Institut Beratung, Coaching und Sozialmanagement ICSO

#### Nach Erscheinungsjahr

Unter "IRF entdecken" können alle Einträge im IRF nach Erscheinungsjahr gebrowst werden. Es kann ein spezifisches Jahr (inkl. Monat) aus dem Drop-Down-Menü ausgewählt oder im Format "JJJJ-MM-TT" eingegeben werden: Auflistung nach Datum

### Auflistung nach Erscheinungsdatum

Zu einem Punkt im Index springen:

```
(Zeitpunkt wählen)
```

(Monat auswählen)

Datum im Format JJJJ-MM-TT (ISO 8601)

Los

Bestätigen Sie die Suche über den Button "Los" oder über Enter.

#### Nach Autor:in

Unter "IRF entdecken" -> "nach Autor:in" sind alle Personen gelistet, die an einer Publikation im IRF mitgewirkt haben. Sie können nach Autor:innen, Editor:innen, Körperschaften, Projektmanagement und -kontakt stöbern. Geben Sie die ersten Buchstaben des Nachnamens oder den ganzen Nachnamen ein, um nach einer Person zu suchen:

Auflistung nach Autor:in

# Auflistung nach Autor:in, startet mit "Labudde"

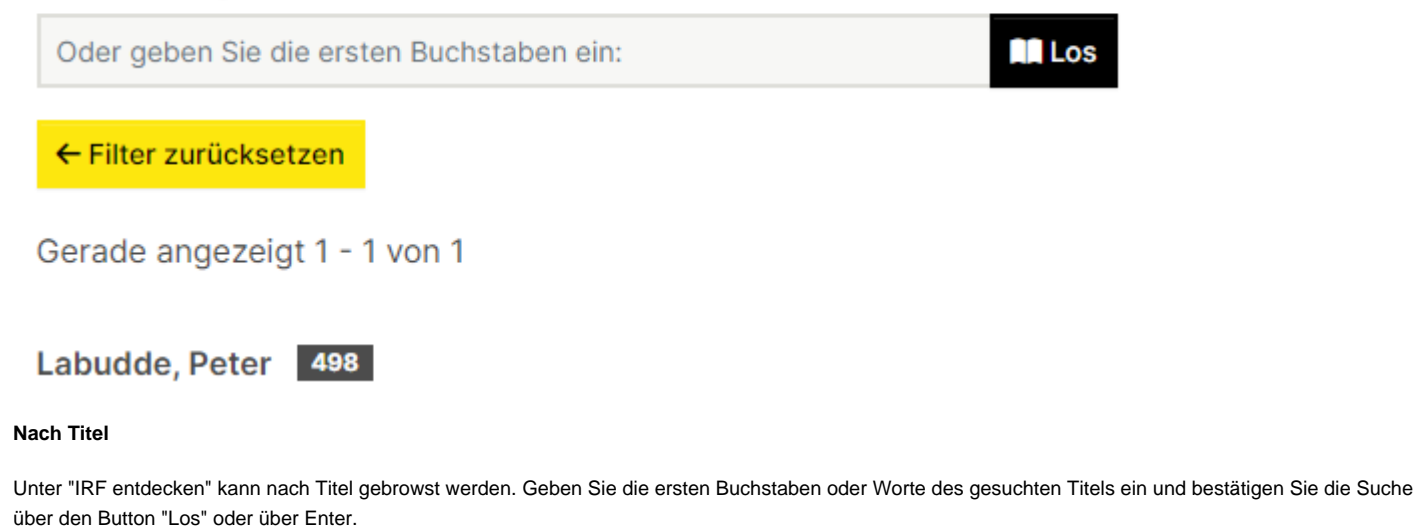

🟫 🕨 Titel

#### Auflistung nach Titel, startet mit "Schule"

| Schule                | III Los                                                                                                    |
|-----------------------|----------------------------------------------------------------------------------------------------|
| ← Filter zurücksetzen |                                                                                                    |
| Gerade angezeigt 1 -  | 20 von 68                                                                                                    |
|                       | Publikation                                                                                                    |
|                       | Schule als Instrument der Krankheitsprophylaxe<br>(Haupt, 2008) Hofmann, Michèle; Osterwalder, Fritz; Crotti, Claudia [in: Das Jahrhundert der Schulreformen] |
|                       | Der Beitrag zeigt auf, wie die Schweizer Mediziner um 1900 die Bedeutsamkeit de                                                                               |

Der Beitrag zeigt auf, wie die Schweizer Mediziner um 1900 die Bedeutsamkeit der Volksschule als Ort der Vermittlung von gesundheitsförderlichem Wissen und Verhalten erkennen und zunehmend Einfluss auf die Bildungsinstitutionen gewinnen.

📕 04 - Beitrag Sammelband oder Konferenzschrift

#### Nach Schlagwort

Unter "IRF entdecken" kann nach Schlagwörtern gebrowst werden. Geben Sie die ersten Buchstaben eines Wortes ein, um danach zu suchen:

## Schlagwörter

# Auflistung nach Schlagwort, startet mit "Haus"

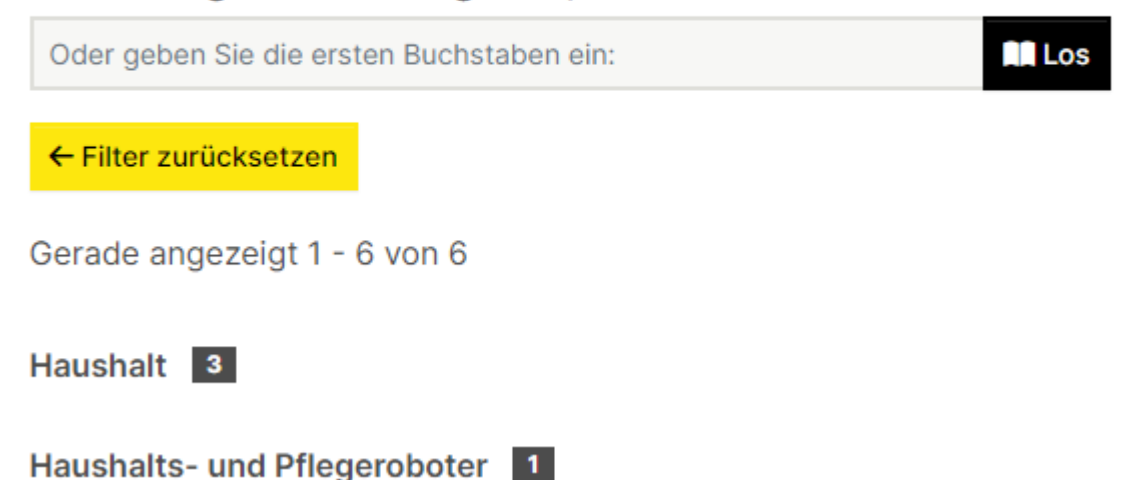

### Indexierung in Suchmaschinen und im Rechercheportal der Bibliothek FHNW

Die IRF Einträge sind auch über Google und Google Scholar sowie weitere Suchmaschinen auffindbar.

#### Google und Google Scholar

Google und Google Scholar indexieren das IRF regelmässig. Das bedeutet, dass die Einträge, welche mit der Sichtbarkeit "Öffentlich" ins IRF gestellt wurden, auch über Google und Google Scholar auffindbar sind.

#### swisscovery FHNW

IRF-Einträge mit der Zugriffsbedingung «öffentlich» und vorhandener Datei (PDF-Volltext) werden in swisscovery FHNW, dem Rechercheportal der Bibliothek FHNW, angezeigt.

#### DataCite

Jeder Volltext (z.B. PDF-Datei einer Publikation), der einem IRF-Eintrag angehängt wurde, erhält automatisch einen <u>DOI</u>, der von <u>DataCite</u> bereitgestellt und vergeben wird. DataCite sammelt die Metadaten der von ihr registrierten Publikationen und stellt sie über eine Suchoberfläche bereit. Damit ist der Forschungsoutput der FHNW noch besser auffindbar und sichtbar. Die Publikationen der FHNW sind <u>hier</u> zu finden.

publiziert: 13. Mai 2022 10:21 Service: S0046 - Publikations- und Forschungsdatenbank (Institutional Repository | IRF)